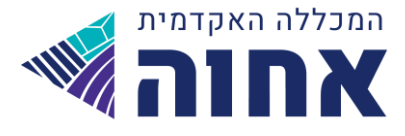

### הנחיות לצפיה בחשיפות והגשת ערעורים באינטרנט

<mark>מרגע הקלדת ציון הבחינה</mark> נפתחת חשיפה אינטרנטית למחברת הבחינה שלך .כדי לצפות במחברת עליך להיכנס למידע אישי < לשונית ציונים < ציונים.< ליד ציון הקורס יופיע אייקון "הגש ערעור".

מחברת הבחינה ואייקון "הגש ערעור" יופיעו מיום הקלדת הציון במערכת למשך חמישה ימים (כולל יום הקלדת הציון) בהם ניתן לראות את מחברת הבחינה ולהגיש ערעור.

לאחר 5 ימים המחברת והצלמית יעלמו ולא ניתן יהיה להגיש ערעור.

| J. | תשעג :             |        |     |                      |       |                                                                        |  |
|----|--------------------|--------|-----|----------------------|-------|------------------------------------------------------------------------|--|
|    |                    |        |     | ממוצע מצטבר: 76.71   |       | (74.59 ממוצע לשבה:                                                     |  |
|    |                    |        |     | ת ציונים             | תצוגו |                                                                        |  |
|    | ציון               |        | נ"ז | מרצה                 | סמס   | שעור/מטלה                                                              |  |
| ▲  |                    | סופי   | 2   | ד"ר תדמור שמעוני טלי | 2     | רייייייי<br>תולדות עם ישראל בעת החדשה ב היבט מדיני וחברתי -ב 1502020-1 |  |
|    |                    | 1 מועד |     |                      | د     | בחינת סמסטר (100%)                                                     |  |
|    |                    | 2 מועד |     |                      | د     |                                                                        |  |
|    |                    | סופי   | 2   | ד"ר תדמור שמעוני טלי | ב     | מדינת ישראל - מבוא הסטורי - ב 1604830-1                                |  |
|    |                    | מועד 1 |     |                      | ۲     | בחינה (80%)                                                            |  |
|    |                    | 2 מועד |     |                      | د     |                                                                        |  |
|    |                    | מטלה   |     |                      | د     | עבודה (20%)                                                            |  |
|    |                    | סופי   | 0   | ד"ר גבעון יהודית     | ב     | סמינר המשק הישראלי ב <sup>-</sup> 4204250-2                            |  |
|    |                    | מטלה   |     |                      | د     | עבודה (100%)                                                           |  |
|    |                    | סופי   | 3   | ד"ר כספי ברוך אושרית | ב     | מצבי לחץ ושחיקה בעבודה 6100720-1                                       |  |
|    |                    | 1 מועד |     |                      | د     | (00%)                                                                  |  |
|    |                    | 2 מועד |     |                      | د     | Ling (%00)                                                             |  |
|    |                    | מטלה   |     |                      | د     | עבודה (20%)                                                            |  |
|    | 90 🔀               | סופי   | 3   | ד"ר בן בצלאל גיל     | ב     | 6103120-2 אתיקה לניהול                                                 |  |
|    |                    | 1 מועד |     |                      | د     |                                                                        |  |
| -  | 🥐 🔀 🕅 הגש ערעור) 🕅 | 2 מועד |     |                      | د     | בחינת סמסטר (100%)                                                     |  |

כאשר לוחצים על אייקון "הגש ערעור", ייפתח חלון הגשת ערעור.

נושא: מוזן אוטומטית ע"י התוכנה. ( ערעור על ציון בשיעור, סמסטר, מועד, ציון נוכחי) נימוק: יש לכתוב נימוק למרצה.

### יש ללחוץ על שלח

| הגשת ערעור                                                                            |             |
|---------------------------------------------------------------------------------------|-------------|
|                                                                                       | השולח:      |
| -<br>דעור על ציון בשיעור אתיקה לניהול, סמסטר ב, מועד ב, ציון 90.                      | נושא: ע     |
| A 山 名 (中) ・ (・ () 図 名 () 日 I U 本 臣 吾 君 目 律 淳 汪 汪 A ・ () ・ () ・ () ・ () ・ () ・ () ・ () | בימוק:      |
| חסר Browse                                                                            | ובץ לצירוף: |
|                                                                                       |             |

לאחר הגשת הערעור, האייקון שליד ציון הקורס משתנה מ"הגש ערעור" ל"ערעור נשלח".

מערכות מידע

www.achva.ac.il

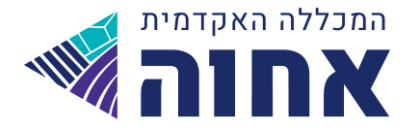

|   | הדפסה 🍝              |        |     |                      |       | רשעג                                                       |
|---|----------------------|--------|-----|----------------------|-------|------------------------------------------------------------|
|   |                      |        |     | ממוצע מצטבר: 76.71   |       | (74.59 ממוצע לשבה:                                         |
|   |                      |        |     | ת ציונים             | תצוגו |                                                            |
|   | ציון                 |        | ב"ז | מרצה                 | סמס   | שעור/מטלה                                                  |
|   |                      | סופי   | 2   | ד"ר תדמור שמעוני טלי | 2     | תולדות עם ישראל בעת החדשה ב היבט מדיני וחברתי -ב 1502020-1 |
|   |                      | 1 מועד |     |                      | د     | בחינת סמסטר (100%)                                         |
|   |                      | 2 מועד |     |                      | د     | (10010) 10010 701104                                       |
|   |                      | סופי   | 2   | ד"ר תדמור שמעוני טלי | ב     | מדינת ישראל - מבוא הסטורי - ב 1604830-1                    |
|   |                      | מועד 1 |     |                      | د     | בחינה (80%)                                                |
|   |                      | 2 מועד |     |                      | د     | (                                                          |
|   |                      | מטלה   |     |                      | د     | עבודה (20%)                                                |
|   |                      | סופי   | 0   | ד"ר גבעון יהודית     | ב     | סמינר המשק הישראלי ב <sup>י</sup> 4204250-2                |
|   |                      | מטלה   |     |                      | د     | עבודה (100%)                                               |
|   |                      | סופי   | 3   | ד"ר כספי ברוך אושרית | ב     | מצבי לחץ ושחיקה בעבודה 6100720-1                           |
|   |                      | מועד 1 |     |                      | د     | בחינה (80%)                                                |
|   |                      | מועד 2 |     |                      | د     | (                                                          |
|   |                      | מטלה   |     |                      | د     | עבודה (20%)                                                |
|   | 90 😒                 | סופי   | 3   | ד"ר בן בצלאל גיל     | ב     | 6103120-2 אתיקה לניהול                                     |
|   | -                    | מועד 1 |     |                      | ۲     |                                                            |
| Ļ | 🛛 ערעור נשלח) 🎯 🔛 90 | 2 מועד |     |                      | د     | בחינת סמסטר (100%)                                         |

לחיצה על אייקון "ערעור נשלח" , תפתח את חלון הגשת הערעור. בחלון זה יופיע הנימוק ששלחנו למרצה לצפייה בלבד.

| 0 |                                                              |              |
|---|--------------------------------------------------------------|--------------|
| - |                                                              | ערעורך       |
|   | שוורץ רונית                                                  | שם: י        |
|   | נרעור על ציון בשיעור אתיקה לניהול, סמסטר ב, מועד ב, ציון 90. | ברשא:        |
|   | ניסיוך ניסיוך                                                | בימוק:       |
|   |                                                              |              |
|   |                                                              |              |
|   |                                                              |              |
|   |                                                              | החלטה ובימוק |
|   | זוגש                                                         | סטטוס:       |
|   |                                                              | :ציוך ישך    |
|   |                                                              | ציון חדש:    |
|   |                                                              | בימוק:       |
|   |                                                              |              |
|   |                                                              |              |
| - |                                                              |              |

החלטת המרצה:

- 1. קבל- המרצה מקבל את הערעור ומעלה את הציון.
  - 2. דחה- המרצה דוחה את הערעור
- 3. דחה והורד ציון- המרצה דוחה את הערעור ומוריד ציון.

כאשר המרצה בוחר באחת מן האפשרויות הללו, תופיע לסטודנט הודעה במידע אישי עם תגובת המרצה לערעור. במידה והמרצה העלה או הוריד ציון, הציון משתנה ומופיע גם בחלון "ציונים אחרונים".

# מערכות מידע

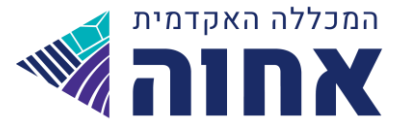

|                                                                                                    |                              |                                                                                           |                  | מיזרע לסטוזרנט                                                        | ראשים                              |
|----------------------------------------------------------------------------------------------------|------------------------------|-------------------------------------------------------------------------------------------|------------------|-----------------------------------------------------------------------|------------------------------------|
|                                                                                                    | ם - <u>לחץ כא</u> ן<br>- כאן | רנחיות לפתרון בעיות הדפסה והורדת קבצינ<br>לסרטוני הדרכה רישום לקורסים - <mark>לח</mark> ו |                  |                                                                       |                                    |
| דודעות אישיות 🚳 😓                                                                                                    | 0                            |                                                                                           | תצוגת בחינות 😿   | ר עבור                                                                | המידע מוצג ל 纋                     |
| הנושא : התקבלה תגובה ל: ערעור על ציון בשיעור אתיקה לניהול,<br>סמסטר ב, מועד 2, ציון 14:58:07 20/05/2013 .92<br>התקבלה תגובה ל: ערעור על ציון בשיעור אתיקה לניהול, סמסטר<br>ב, מועד 2, ציוד 95. | מקום                         | שעה שיעור                                                                                 | תאריך            | קתי במחלקת לימודים רב תחומיים, כיתה: מדעי החברה שנה<br>הלימודים: תשטג | בתוכנית חד מחל<br>פדגוגית: ב שנת ו |
| יייי<br>ערעורר התקבל.                                                                                                    | <u>שד</u>                    |                                                                                           |                  | <u>עד כן פרטים</u>                                                    |                                    |
| עד                                                                                                    |                              |                                                                                           |                  |                                                                       |                                    |
| ן ביטולים ושינויים במערכת 🍩                                                                                                    | 0                            |                                                                                           | ציונים אחרונים 🔒 | 0 20/05/2013 0                                                        | אירועים להיונ 🌌                    |
| לא קיימות הודעות במערכת                                                                                                    | מטלה ציון                    | שם השיעור                                                                                 | תאריך עדכון ציון | משעה עז שעה                                                           | שם שיעור                           |
|                                                                                                    | בחינת סמסטר מועד 2 95        | אתיקה לניהול-תשעג                                                                         | 14:58 20/05/2013 | אין רשומות לתצוגה                                                     |                                    |
|                                                                                                    | בחינת סמסטר מועד 1 72        | התרוות עם שראל בעולדוות שראר הבסיכוריב<br>וחברתי-תשעג                                     | 09:09 25/02/2013 | <u></u>                                                               |                                    |
|                                                                                                    | בחינת סמסטר מועד 1 53        | יסודות המימון-תשעג                                                                        | 15:03 17/02/2013 |                                                                       |                                    |
| <u></u>                                                                                                    | 57                           | יסודות המימון-תשעג                                                                        | 15:03 17/02/2013 |                                                                       |                                    |
|                                                                                                    | בחינת סמסטר מועד 1 66        | מדינת ישראל-מבוא הסטורי א-תשעג                                                            | 11:38 17/02/2013 | <b>0</b>                                                              | קישורים נבחו 휞                     |

. במידע אישי לסטודנט > אפשרויות נוספות > בקשות וערעורים, יופיע הערעור שהגשנו

סוג : ערעור על הציון

תאריך ההגשה: התאריך שהגשנו

נושא: שם הקורס ומספרו

."כאשר הערעור הוגש > סטטוס הבקשה הוא "הועבר לוועדה

כאשר הערעור התקבל/נדחה > סטטוס הבקשה הוא "התקבל" / "נדחה".

|             |             |                                                                                                   |                                                                     |                         | יידע לפטודנט<br>בקשוות וערעוריים                     |
|-------------|-------------|---------------------------------------------------------------------------------------------------|---------------------------------------------------------------------|-------------------------|------------------------------------------------------|
|             | ורלוונטית.  | פלת בבעיות אקדמיות בלבד! אנא הגישי את בקשתכם לועדה ה<br><mark>רווחה</mark><br>ל <mark>הניה</mark> | , ועדת חריגים אקדמית מט<br>הנחזות לביטול אגרת<br>הנחזות לרכישת מנוי | ד מטפלת בשכר לימוד בלבד | <b>שימו לב!</b> ועדת חריגים שכר לימו                 |
| תאריך תשובה | סטטוס הבקשה | בקשות שהוגשי<br>נישא                                                                              | תאריך הגשה                                                          | סוג                     | הגשת בקשה חדשה<br>סוג                                |
|             | התקבל       | אתיקה לניהול (10-6103120-2) אתיקה לניהול                                                          | 20/05/2013                                                          | ערעור על ציון           | ועדת חריגים שכר לימוד<br>רבישת מנוי לחניה (שלוחה 20) |
|             |             |                                                                                                   |                                                                     |                         |                                                      |
|             |             |                                                                                                   |                                                                     |                         |                                                      |

מתחת לשדה "נושא" יופיע סימן קריאה אדום, לחיצה עליו תפתח את הבקשה שהגשנו ואת החלטה ונימוק המרצה.

מערכות מידע

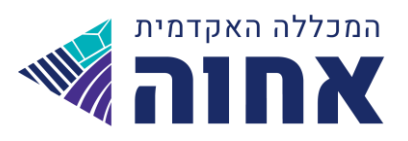

| 0        |            | מידע בוסף                                                    |                      |
|----------|------------|--------------------------------------------------------------|----------------------|
| -        |            |                                                              | הבקשה                |
|          | 20/05/2013 | תאריך הודעה                                                  | פורום/נושא<br>בקשה   |
|          |            | אתיקה לניהול (6103120-2)                                     | שיעור                |
|          |            | ערעור על ציון בשיעור אתיקה לניהול, סמסטר ב, מועד ב, ציון 90. | בושא                 |
|          |            | ניסיוך ניסיוך                                                | תוכן<br>החלטה ונימוי |
|          | 20/05/2013 | <b>תאריך הודעה</b>                                           | סטטום                |
|          |            | ערעוריך התקבל.                                               | תוכן                 |
| <b>•</b> |            | סגור                                                         |                      |

בלשונית ציונים > ציונים > האייקון משתנה ל"ערעור התקבל"/ "ערעור נדחה", ומופיע הציון החדש ששונה ע"י המרצה.

| תצוגת ציונים                                               |        |                      |     |        |                       |  |
|------------------------------------------------------------|--------|----------------------|-----|--------|-----------------------|--|
| שעור/מטלה                                                  | סמס    | מרצה                 | ב"ז | ציון   |                       |  |
|                                                            | -      |                      | -   |        |                       |  |
| תולדות עם ישראל בעת החדשה ב היבט מדיני וחברתי -ב 1502020-1 | ב<br>ב | ד"ר תדמור שמעוני טלי | 2   | סופי   |                       |  |
| כסונת תמתנוב (100%)                                        | ב      |                      |     | מועד 1 |                       |  |
|                                                            | د      |                      |     | 2 מועד |                       |  |
| מדינת ישראל - מבוא הסטורי - ב 1604830-1                    | ב<br>1 | ד"ר תדמור שמעוני טלי | 2   | סופי   |                       |  |
| (909) > ->>>                                               | د      |                      |     | מועד 1 |                       |  |
| L1rt1+(%06)                                                | د      |                      |     | מועד 2 |                       |  |
| עבודה (20%)                                                | د      |                      |     | מטלה   |                       |  |
| סמינר המשק הישראלי ב <mark>' 4204250-2</mark>              | ב<br>1 | ד"ר גבעון יהודית     | 0   | סופי   |                       |  |
| עבודה (100%)                                               | د      |                      |     | מטלה   |                       |  |
| מצבי לחץ ושחיקה בעבודה 6100720-1                           | ב<br>1 | ד"ר כספי ברוך אושרית | 3   | סופי   |                       |  |
| (00)                                                       | د      |                      |     | מועד 1 |                       |  |
| LI PLI 1 (6006)                                            | د      |                      |     | 2 מועד |                       |  |
| עבודה (20%)                                                | د      |                      |     | מטלה   |                       |  |
| 6103120-2 אתיקה לביהול                                     | ב<br>1 | ד"ר בן בצלאל גיל     | 3   | סופי   | 95                    |  |
|                                                            | د      |                      |     | מועד 1 |                       |  |
| בחינת סמסטר (100%)                                         | د      |                      |     | 2 מועד | - ערעור התקבל) 🏄 🔀 95 |  |

לחיצה על האייקון תפתח את הבקשה שהגשנו ואת החלטה ונימוק המרצה עם הציון הישן והציון החדש ששונה ע"י המרצה.

# מערכות מידע

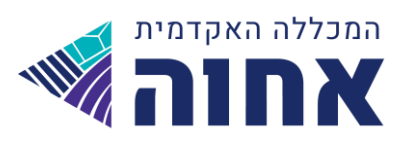

| ( | ) |                                                              | •            |
|---|---|--------------------------------------------------------------|--------------|
| 1 |   |                                                              | ערעורך       |
|   |   | שוורץ רונית                                                  | שם:          |
|   |   | ערעור על ציון בשיעור אתיקה לניהול, סמסטר ב, מועד ב, ציון 90. | בושא:        |
|   |   | ניסיון ניסיון                                                | בימוק:       |
|   |   |                                                              |              |
|   |   |                                                              |              |
|   | Ľ |                                                              |              |
|   |   |                                                              | החלטה ונימוק |
|   |   |                                                              |              |
|   |   |                                                              | :0000        |
| ī |   | 90                                                           | ציוך ישך:    |
|   |   | 95                                                           | ציון חדש:    |
|   |   | ערעוריך התקבל.                                               | בימוק:       |
|   |   |                                                              |              |
|   |   |                                                              |              |
|   |   |                                                              |              |

# מערכות מידע

www.achva.ac.il